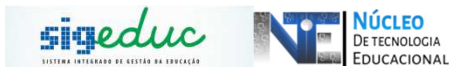

#### TUTORIAL PARA PORTAL DA GESTÃO ESCOLAR – CRIAÇÃO DE TURMAS, GERENCIAMENTO DE HORÁRIOS, ALOCAÇÃO DE PROFESSORES E ESTUDANTES.

## CRIAÇÃO DE TURMAS

# Passo 1: Acessar o Menu, e seguir o caminho: Turmas > Criação de turmas > Ensino Básico:

| L          | 🐣 Turmas   🏖 Estudantes   🖆 Dia                                                                                                    | <u>ário de Classe 丨 🔜 Da</u> dos da Escola 丨 🧾 Relatórios                                                                                 |
|------------|----------------------------------------------------------------------------------------------------|----------------------------------------------------------------------------------------------------|
|            | Criação de Turmas                                                                                                    | Ensino Básico                                                                                                    |
| to<br>a io | Alterações em Turmas Existentes<br>Alocação de Professores<br>Estudantes da Turma<br>Avaliação da Turma<br>Progressão Parcial<br>Relatórios | Educação Especial<br>mapaenses que tiveram participação em projetos de<br>conquistar R\$ 15 mil por cada trabalho no Prêmio Educador<br>1 |
| Ĵ          | Discente                                                                                                    | e Enviada                                                                                                    |

<u>Passo 2:</u> Na tela seguinte deve ser inserida as informações sobre modalidade de ensino, etapa de ensino, Série/Ano e turno. Você deve preencher de acordo com o interesse na turma e clicar em Cadastrar e Próximo Passo.

|                                             |                    | CRIAR TURMA             |  |  |
|---------------------------------------------|--------------------|-------------------------|--|--|
|                                             | INFORMA            | ções da Série/Turno     |  |  |
| Ano: * 202                                  | 20 ~               |                         |  |  |
| Modalidade: 👻 ENS                           | SINO REGULAR       | ~                       |  |  |
| Etana de Ensino: * ENS                      | SINO MEDIO         | ×                       |  |  |
| Cário/Aport + 13.0                          |                    |                         |  |  |
| Selle/Allo. Ta 3                            | JENIE •            |                         |  |  |
| Turno: * MAN                                | NHÃ 🗸              |                         |  |  |
| Total de Matriculados: * 202                |                    |                         |  |  |
| Total de Turmas Permitidas: 🔹 0             |                    |                         |  |  |
| Total de Turmas Criadas: 🛸 5                |                    |                         |  |  |
|                                             | INFOR              | rmações da Turma        |  |  |
| Hora Inicial: 07:0                          | 0                  |                         |  |  |
| Hora Final: 12:2                            | :0                 | -1                      |  |  |
| Nome da Turma: 🛊 EMM                        | 4TEM1SF            |                         |  |  |
| Capacidade Mínima de Sala de Aula: 🔹 0      |                    |                         |  |  |
| Capacidade Máxima de Sala de Aula: \star 45 |                    |                         |  |  |
| Regra exceção: 📃 🏾                          | ?                  |                         |  |  |
|                                             |                    |                         |  |  |
|                                             |                    |                         |  |  |
|                                             |                    |                         |  |  |
|                                             |                    |                         |  |  |
|                                             | Cadastrar e Pr     | óximo Passo >> Cancelar |  |  |
|                                             | - Sampoo de preene | kimente obrigatório:    |  |  |

## ATENÇÃO:

- O sistema irá apresentar a quantidade de turmas já criadas naquela série/turno;
- Apresentará também a quantidade de estudantes que já foram matriculados na série/turno;
- A capacidade mínima e máxima da sala de aula vem preenchida automaticamente;

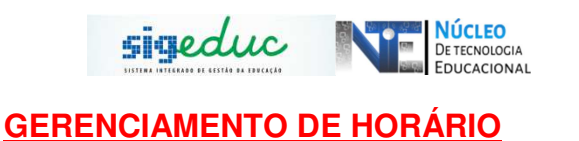

<u>Passo 1</u>: Acessar o Menu, e seguir o caminho: Turmas > Alterações em Turmas Existentes > Gerenciar Horários das Turmas:

| ATENÇÃO A<br>SENHORES DIRE<br>Gestores e Pedagi<br>ocorrerá nos dias | Criacão de Turmas<br>Alterações em Turmas Existentes<br>Alocação de Professores<br>Estudantes da Turma<br>Avaliação da Turma<br>Progressão Parcial<br>Pobleticio | Gerendar Horários das Turmas     Remover Turma     Reabrir Turma    | A convida os<br>bitucional que | Gestão da Escola<br>ESC INDIGENA EST PARUTAIKE / LARANJAL DO<br>Trocar Foto |
|----------------------------------------------------------------------|----------------------------------------------------------------------------------------------------|---------------------------------------------------------------------|--------------------------------|-----------------------------------------------------------------------------|
| ATENDIMENTO                                                          | Não há perg<br>ver todas as perguntas<br>bor Série para o Calendário Escolar: ;                                                                                  | <br>intas pendentes.<br>respondidas   ver todas as pergunta<br>2019 | ıs não respondidas (0)         | Editar Dados do Perfil                                                      |
|                                                                      |                                                                                                    |                                                                     |                                | Informação indisponível no momento.<br>CALENDÁRIO ESCOLAR VIGENTE:<br>2019  |

<u>Passo 2:</u> Busque o ano da turma que deseja realizar a inserção ou alteração de horário:

|                            | PORTAL DA GESTÃO ESCOL                                                                                              | ar > Consulta de Turma                                             |                                |                               |
|----------------------------|----------------------------------------------------------------------------------------------------|--------------------------------------------------------------------|--------------------------------|-------------------------------|
|                            | Caro usuário,<br>Esta operação permite esc                                                                          | olher uma turma para alterar os horários da mesma.                 |                                |                               |
| lique em 'Buscar'<br>turma | para mostras as<br>as                                                                                               | Consultar Turma<br>Ano: *2019<br>Buscar Cancelar                   |                                | Clique No<br>Botão<br>'VERDE' |
|                            |                                                                                                    | Selecionar Turma                                                   |                                |                               |
|                            | Ano Semestre Turr<br>ENSINO FUNDAMENTAL I (1                                                                        | na<br>° AO 5° ANO)                                                 | Horário                        | Capacidade                    |
| C                          | 2019         87515507 / EFIOMTEF10A / 10 ANO / MANHÃ           2019         86565840 / EFIOMTEF20A / 20 ANO / MANHÃ |                                                                    | 07:30 - 12:40<br>07:30 - 12:40 | 40                            |
|                            |                                                                                                    | Portal da Gestão Escolar                                           |                                |                               |
|                            |                                                                                                    | SIGEduc   PRODAP - (96) 3131-2264 - prodap.esig.com.br.desenv - v2 | 0191127_1802                   | وای                           |

Passo 3: Selecione a opção de alteração que deseja utilizar:

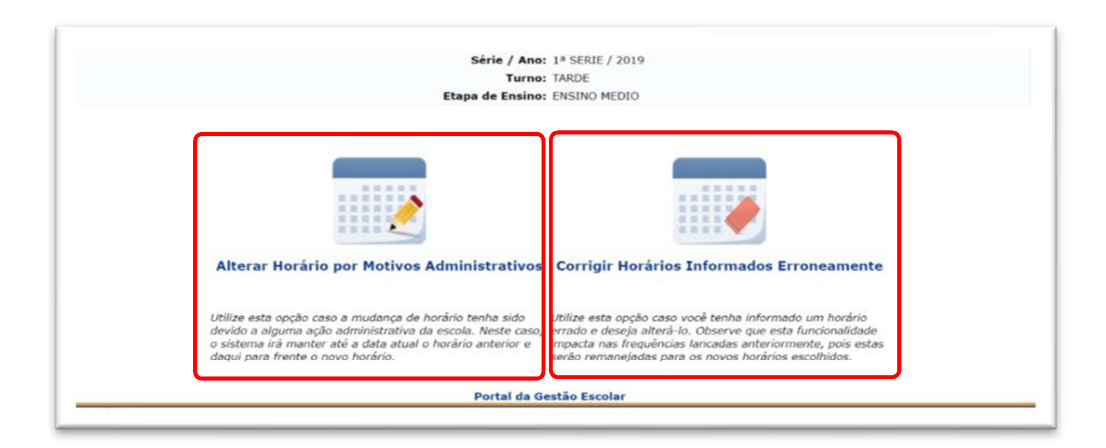

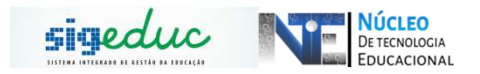

- 1. Alterar Horário por Motivos Administrativos: Utilize esta opção caso a mudança de horário seja por a alguma ação administrativa da escola. Neste caso, o sistema irá manter até a data atual o horário anterior e daqui para frente o novo horário.
- 2. Corrigir Horários Informados Erroneamente: Utilize esta opção caso você tenha informado um horário errado e deseja alterá-lo. Observe que esta funcionalidade impacta nas frequências lançadas anteriormente, pois estas serão remanejadas para os novos horários escolhidos.

<u>Passo 4:</u> Selecione as disciplinas da turma conforme desejado, após isso clique em alterar horário:

| Início   | Fim      | Segunda          | Terça              |                      | B (           | Sexta           |
|----------|----------|------------------|--------------------|----------------------|---------------|-----------------|
| 07:30:00 | 08:20:00 | ARTE             | L. PORTUGUESA      |                      | ۲             | GEOGRAFIA       |
| 08:20:00 | 09:10:00 | ARTE             | L. PORTUGUESA      | HISTORIA T           | MATEMATICA V  | CIENCIAS        |
| 9:10:00  | 10:00:00 | ENSINO RELIGIOSO | ESTUDOS AMAPAENSES | LÍNGUA ESTRANGEIRA V | L. PORTUGUESA | CIENCIAS        |
| 0:10:00  | 11:00:00 | CIENCIAS         | ESTUDOS AMAPAENSES | LÍNGUA ESTRANGEIRA 🔻 | GEOGRAFIA *   | EDUCACAO FISICA |
| 1:00:00  | 11:50:00 | SELECIONE        | HISTORIA           | MATEMATICA •         | GEOGRAFIA 🔻   | EDUCACAO FISICA |
| 1:50:00  | 12:40:00 | SELECIONE        | HISTORIA           | MATEMATICA           | SELECIONE V   | SELECIONE       |
|          |          |                  | Altera             | r Horário Cancelar   |               |                 |

Obs. Se a escola trabalha com disciplinas no contraturno, no momento do cadastro dos horários, deve ser marcado a opção 'PERMITIR DISCIPLINAS NO CONTRA TURNO'Essa opção deve ser observada quando é feito o horário do turno da noite, onde disciplinas como Educação Física podem ser cadastradas no turno da manhã ou tarde.

### ALOCAÇÃO DE PROFESSOR

**Passo 1:** Acessar o Menu: *Turma > Alocação de professores > Alocar professor em Turma* :

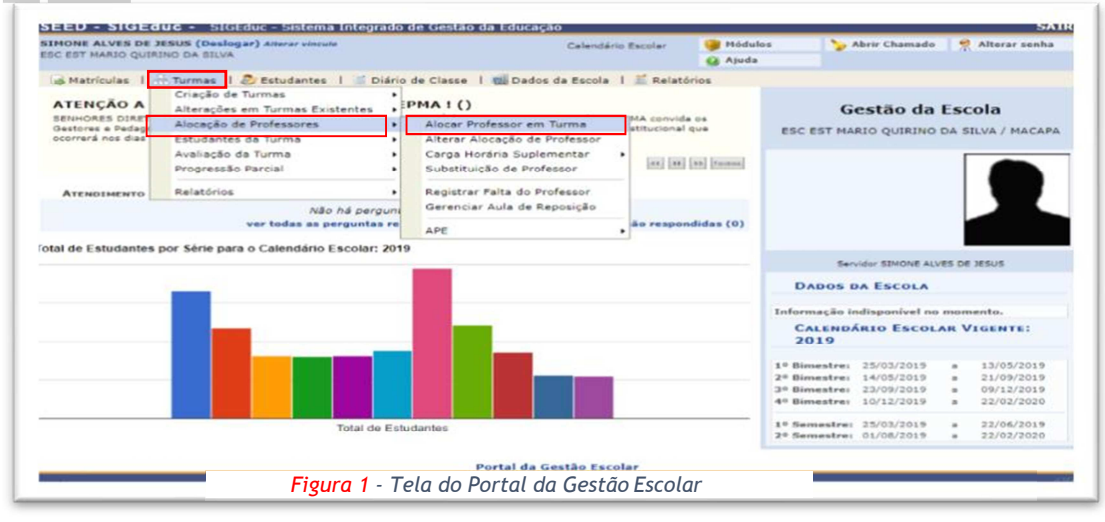

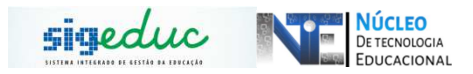

<u>Passo 2</u>: Após clicar no menu anterior, a tela seguinte será mostrada, nela você deve inserir os dados da turma e clicar no botão Buscar.

|                                              |                              | Alteral Senia 🦉 Ajada                                                                                           |
|----------------------------------------------|------------------------------|----------------------------------------------------------------------------------------------------|
| ORTAL DA GESTÃO ESCO                         | DLAR > CONSULTA DE TURM      | А                                                                                                    |
| aro usuário,<br>Esta operação permi<br>rmas. | te buscar as turmas de acord | lo com os critérios de busca abaixo listados. Caso não seja selecionado nenhum critério serão listadas todas as |
|                                              |                              | Consultar Turma                                                                                                 |
| 12                                           | Escola:                      | ESC EST DR ALEXANDRE VAZ TAVARES                                                                                |
| 12                                           | Ano:                         | * 2020                                                                                                    |
|                                              | Etapa de Ensino:             | SELECIONE 🗸                                                                                                    |
|                                              | Série:                       | SELECIONE 🗸                                                                                                    |
|                                              | Nome da Turma:               |                                                                                                    |
|                                              | Turno:                       | SELECIONE V                                                                                                    |
|                                              |                              | BUSCAR CANCELAR                                                                                                 |
|                                              |                              | * Campos de preenchimento obrigatório.                                                                          |
|                                              |                              | Portal da Gestão Escolar                                                                                        |
|                                              | SIGEduc   PR                 | ODAP - (96) 3131-2264 - appserver1-sigeduc.s1i1 - v20200917_1637                                                |

## Passo 3: Selecionar a turma desejada, clicando no botão verde:

|              | 🕲: Selecionar Turn           | าล                         |            |              |                |       |
|--------------|------------------------------|----------------------------|------------|--------------|----------------|-------|
|              | Turmas Encontradas (         | 42)                        |            |              |                |       |
| Ano Semestre | Turma                        | Horário                    | Capacidade | Matriculados | Possui<br>NEE? |       |
| ENSINO MEDIO |                              |                            |            |              |                |       |
| 2020         | EMNTEM1SB / 1ª SERIE / NOITE | 18:30 - <mark>22:25</mark> | 45         | 38           | Nao            | ٢     |
| 2020         | EMNTEM1SA / 1ª SERIE / NOITE | 18:30 - 22:25              | 45         | 38           | Nao            | Selec |
| 2020         | EMMTEM1SE / 1ª SERIE / MANHÃ | 07:30 - 12:40              | 45         | 41           | Sim            | ٢     |
| 2020         | EMVPEM1SD / 1ª SERIE / TARDE | 13:30 - 18:40              | 45         | 41           | Sim            | 0     |
| 2020         | EMVPEM1SA / 1ª SERIE / TARDE | 13:30 - 18:40              | 45         | 40           | Nao            | ٢     |
| 2020         | EMVPEM1SC / 1ª SERIE / TARDE | 13:30 - 18:40              | 45         | 40           | Nao            | 0     |
| 2020         | EMMTEM1SD / 1ª SERIE / MANHÃ | 07:30 - 12:40              | 45         | 40           | Sim            | ٢     |
| 2020         | EMVPEM1SB / 1ª SERIE / TARDE | 13:30 - 18:40              | 45         | 40           | Nao            | ٢     |
| 2020         | EMVPEM1SF / 1ª SERIE / TARDE | 13:30 - 18:40              | 45         | 39           | Sim            | ٢     |
| 2020         | EMMTEM1SB / 1ª SERIE / MANHÃ | 07:30 - 12:40              | 45         | 41           | Sim            | 9     |
| 2020         | EMMTEM1SC / 1ª SERIE / MANHÃ | 07:30 - 12:40              | 45         | 39           | Sim            | ٢     |
| 2020         | EMVPEM1SE / 1ª SERIE / TARDE | 13:30 - 18:40              | 45         | 41           | Nao            | 9     |
| 2020         | EMMTEM1SA / 1ª SERIE / MANHÃ | 07:30 - 12:40              | 45         | 41           | Nao            | ٢     |
| 2020         | EMMTEM2SB / 2ª SERIE / MANHÃ | 07:30 - 12:40              | 45         | 40           | Sim            | 0     |
| 2020         | EMMTEM2SD / 2ª SERIE / MANHÃ | 07:30 - 12:40              | 45         | 41           | Sim            | ٢     |
| 2020         | EMMTEM2SE / 2ª SERIE / MANHÃ | 07:30 - 12:40              | 45         | 41           | Sim            | ٢     |

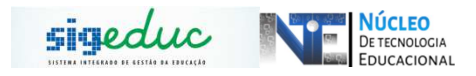

<u>Passo 4:</u> Na tela seguinte escolha disciplina do professor e clique no Botão Verde.

| Caro Gestor Escolar,                           |                                        |                                      |                                                                          |                                               |              |                  |                       |                    |     |
|------------------------------------------------|----------------------------------------|--------------------------------------|--------------------------------------------------------------------------|-----------------------------------------------|--------------|------------------|-----------------------|--------------------|-----|
| -Para efetuar a alocaç<br>-Para remover uma al | ção de um profess<br>locação de um pro | or nesta turma,<br>ofessor nesta tur | selecione uma disciplina.<br>ma, clique em Finalizar A                   | ocação.                                       |              |                  |                       |                    |     |
|                                                |                                        | Etapa de E<br>T                      | scola: ESC INDIGENA E<br>Insino: ENSINO FUNDAM<br>Iurma: EFMTEF7ºA / MAI | ST AMOMMI<br>ENTAL II (6º AO 9º ANO) -<br>NHÃ | 7º ANG       | þ                |                       |                    |     |
|                                                | Selecio                                | nar Disciplina                       | 🤯: Alterar Alocação                                                      | 🞯: Remover Alocação                           | <b>©</b> : / | Alocar Professor | Auxiliar              |                    |     |
|                                                |                                        |                                      | DISCIPLI                                                                 | nas da Turma                                  |              |                  |                       |                    |     |
| Componente<br>Curricular                       | Período                                | Professor                            |                                                                          | Matrícula/Vínculo                             | M/A          | Horário          | Início da<br>Alocação | Fim da<br>Alocação |     |
| L. PORTUGUESA                                  | 1 º Semestre                           |                                      |                                                                          |                                               |              | Não Informado    |                       |                    | 0   |
| ARTE                                           | 1 º Semestre                           |                                      |                                                                          | 879665 / 1                                    | 2            | 2M12             | 27/02/2020            | 23/12/2020         | 9 0 |
| EDUCACAO FISICA                                | 1 º Semestre                           |                                      |                                                                          |                                               | 2            | Não Informado    |                       |                    | 0   |
| MATEMATICA                                     | 1 º Semestre                           |                                      |                                                                          |                                               | 9            | Não Informado    |                       |                    | ٢   |
| CIENCIAS                                       | 1 º Semestre                           |                                      |                                                                          |                                               | 2            | Não Informado    |                       |                    | 0   |
| HISTORIA                                       | 1 º Semestre                           |                                      |                                                                          |                                               | 9            | Não Informado    |                       |                    | ٢   |
| GEOGRAFIA                                      | 1 º Semestre                           |                                      |                                                                          |                                               | -            | Não Informado    |                       |                    | 0   |
| ENSINO RELIGIOSO                               | 1 º Semestre                           |                                      |                                                                          |                                               | Ψ.           | Não Informado    |                       |                    | 0   |
| LÍNGUA ESTRANGEIRA<br>I                        | 1 º Semestre                           |                                      |                                                                          |                                               | 2            | Não Informado    |                       |                    | ٢   |
| ESTUDOS AMAPAENSES<br>E AMAZÔNICOS             | 1 º Semestre                           |                                      |                                                                          |                                               | 9            | Não Informado    |                       |                    | ٢   |
|                                                |                                        |                                      | Escolher Outra                                                           | Turma << Voltar                               |              |                  |                       |                    |     |

<u>Passo 5</u>: Selecionado a disciplina, no campo **Professor** digite o nome do mesmo, até que apareça e aí você deverá selecionar. Em seguida digite o número da carta de apresentação do professor e a data de inicio da alocação e de fim da alocação. Feito isso, clique no Botão 'Cadastrar Alocação'.

|                                   | Escola: ESC EST MARIO QUIRINO DA SILVA<br>Turma: EFVPEF798 / TARDE<br>Ano: 2019<br>Disciplina: GEOGRAFIA                                                              |                          |                  |                       | dados, um por |
|-----------------------------------|----------------------------------------------------------------------------------------------------|--------------------------|------------------|-----------------------|---------------|
|                                   | ALOCAÇÃO DE                                                                                                    | PROFESSOR EM TUR         | AP               |                       |               |
| HISTÓR<br>Matrícula<br>289230 / 2 | ICO DE ALOCAÇÃO DA TURMA.<br>Professor<br>FRANSELMO GEORGE ALMEIDA BELEM                                                                                              | Início<br>25/03/2019     | Fim 21/09/2019   | Situação<br>FINALIZAI | Cadastrar     |
| ALOCAR                            | PROFESSOR EM TURMA                                                                                                    |                          |                  |                       | Alucaçau.     |
|                                   | Módulo/Aula: * 3 Módulo/Aula por Semana<br>Matricula/Vinculo: * 289230 / 2<br>Profesor : * (<br>Lotação : ESC EST MARIO QUIRINO I<br>Atividade : GRATIFICACAO DESTINO | DA SILVA                 |                  |                       | ·             |
|                                   | Carga Horária Total : 29                                                                                                    |                          |                  |                       |               |
| Car                               | ga Horária Disponível : -1                                                                                                    |                          |                  |                       |               |
| CARTA                             | DE APRESENTAÇÃO                                                                                                    |                          |                  |                       |               |
|                                   | Número/Ano: * / 201                                                                                                    | 19                       |                  | /                     |               |
| PERÍOD                            | O/HORÁRIOS ALOCAÇÃO                                                                                                    |                          |                  |                       |               |
|                                   | Início da Alocação: * 21/09/2019                                                                                                    |                          |                  |                       |               |
|                                   | Fim da Alocação: 🔹 22/02/2020 🔲                                                                                                    |                          |                  |                       |               |
|                                   | HaxAtros<br>13:30 - 14:20<br>14:20 - 15:10<br>15:10 - 16:00<br>16:10 - 17:00<br>17:00 - 17:50<br>Horário Turma: * 17:50 - 18:40<br>Legenda:<br>Horário(s) ocupado(s)  | Seo Ten Qua              | Qur Sex          |                       |               |
|                                   | Horário(s) ocupado(s)                                                                                                    | pelo professor escolhido | em outras turmas |                       |               |
|                                   | Horário(s) ocupado(s)                                                                                                    | pelo professor escolhido | nessa turma.     |                       |               |
|                                   | Cadastrar Alocac                                                                                                    | ão Voltar Cancelar       |                  |                       |               |

Feito os procedimentos, professor estará alocado na turma.

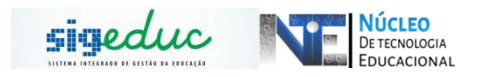

## ALOCAÇÃO DE ESTUDANTES

<u>Passo 1:</u> Para alocar estudantes é preciso acessar o menu Turmas > Estudantes da Turma > Alocar Estudante em Turma e clicar.

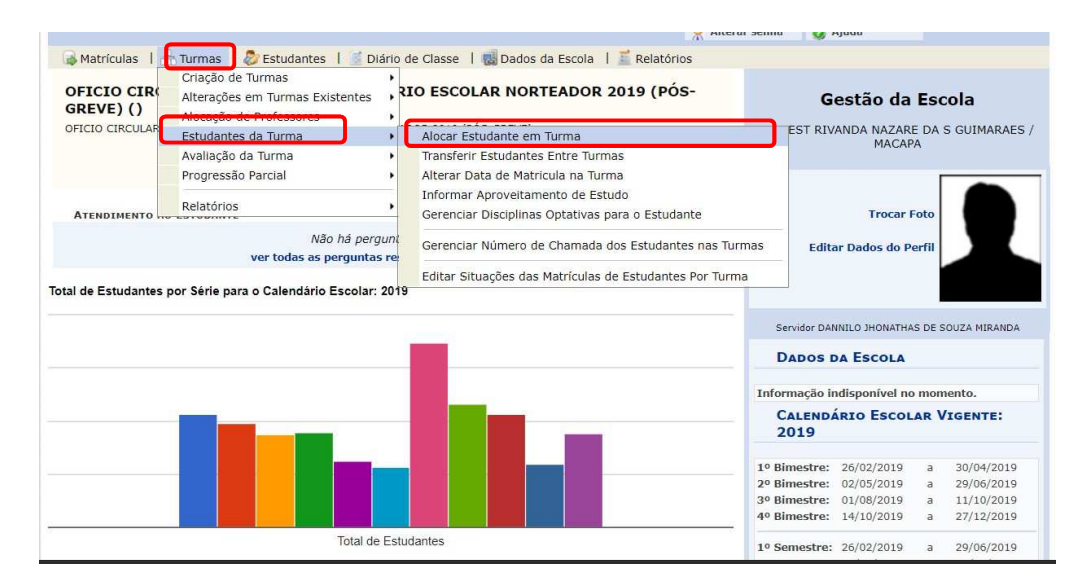

<u>**Passo 2**</u>: Na tela seguinte, clique me buscar para listar todas as turmas criadas.

| Caro usu<br>Est<br>turmas.                                    | iário,<br>ta operação permite buscar as turmas de acordo com os critérios                                                                                                    | de busca abaixo lis                                                                                                    | tados. Caso não seja sel                                         | ecionado nenhum                        | critério serão lis                      | tadas todas i                                 | 25                                                                               |
|---------------------------------------------------------------|----------------------------------------------------------------------------------------------------|----------------------------------------------------------------------------------------------------|------------------------------------------------------------------|----------------------------------------|-----------------------------------------|-----------------------------------------------|----------------------------------------------------------------------------------|
|                                                               | Escola:                                                                                                    | ESC EST TIRADENT                                                                                                    | FS                                                               |                                        |                                         |                                               |                                                                                  |
|                                                               |                                                                                                    | 2019                                                                                                    |                                                                  |                                        |                                         |                                               |                                                                                  |
|                                                               | El Otros                                                                                                    |                                                                                                    | •1                                                               |                                        |                                         |                                               |                                                                                  |
|                                                               | Etapa de Ensino:                                                                                                    | SELECIONE                                                                                                    | -                                                                |                                        |                                         |                                               |                                                                                  |
|                                                               | 🔲 Serie/Ano:                                                                                                    | SELECIONE 1                                                                                                    |                                                                  |                                        |                                         |                                               |                                                                                  |
|                                                               | 🔲 Nome da Turma:                                                                                                    | <u> </u>                                                                                                    |                                                                  |                                        |                                         |                                               |                                                                                  |
|                                                               | Turno:                                                                                                    | SELECIONE 1                                                                                                    | 7                                                                |                                        |                                         |                                               |                                                                                  |
|                                                               |                                                                                                    | Buscar Cancelar                                                                                                    |                                                                  | $\mathcal{I}$                          |                                         |                                               |                                                                                  |
|                                                               |                                                                                                    |                                                                                                    |                                                                  |                                        |                                         |                                               |                                                                                  |
|                                                               |                                                                                                    | : Selecionar Tur                                                                                                    | ma                                                               |                                        |                                         |                                               |                                                                                  |
|                                                               | Тики                                                                                                    | : Selecionar Tur<br>S Encontradas                                                                                                    | ma<br>1 (22)                                                     | - 10 - Messee - 200                    |                                         |                                               |                                                                                  |
| ino Seme                                                      | тики<br>Тики<br>рускит                                                                                                    | : Selecionar Tur<br>AS Encontradas<br>Horário 4                                                                                                    | ma<br>1 (22)<br>C <mark>a</mark> pacidade Mínima Ca              | pacidade Máxim                         | a Matriculados                          | i Possui NEI                                  | 9                                                                                |
| no Seme                                                       | TURM/<br>Estre Turma<br>BIENTE<br>ELANDROPC / SALAS ANDIENTES / SALAS ANDIENTES                                                                                                    | Selecionar Tur<br>Encontradas<br>Horário                                                                                                    | ma<br>; (22)<br>Capacidade Mínima Ca                             | pacidade Máxim                         | a Matriculados                          | i Possui NEI                                  | 27<br>17                                                                         |
| no Seme<br>ALA AMI<br>019                                     | ESTRE TURMA<br>BIENTE<br>SLAMBVPSLAMBC / SALAS AMBIENTES / SALAS AMBIENTE<br>SLAMBVPSLAMBD / SALAS AMBIENTES / SALAS AMBIENTE                                                                                                    | Selecionar Tur<br>SENCONTRADAS<br>Horário 1<br>S 13:30 - 18:40<br>S 13:20 - 18:40                                                                                                    | ma<br>; (22)<br>Capacidade Mínima Ca<br>0                        | pacidade Máxim<br>50                   | a Matriculados<br>0                     | N?o                                           | 17                                                                               |
| no Seme<br>ALA AMI<br>019<br>019                              | Estre Turma<br>BIENTE<br>SLAMBVPSLAMBC / SALAS AMBIENTES / SALAS AMBIENTE<br>SLAMBVPSLAMBB / SALAS AMBIENTES / SALAS AMBIENTE<br>SLAMBVPSLAMBB / SALAS AMBIENTES / SALAS AMBIENTE                                                              | Selecionar Tur<br>S ENCONTRADAS<br>Horário<br>S 13:30 - 18:40<br>S 13:30 - 18:40<br>S 13:30 - 18:40                                                                                                    | ma<br>; (22)<br>Capacidade Mínima Ca<br>0<br>0                   | 50<br>50<br>50                         | a Matriculados<br>0<br>0                | N?o<br>N?o<br>N?o                             | :?<br>(                                                                          |
| no Seme<br>ALA AMI<br>019<br>019<br>019                       | TURM/<br>estre Turma<br>BIENTE<br>SLAMBVPSLAMBC / SALAS AMBIENTES / SALAS AMBIENTE<br>SLAMBVPSLAMBB / SALAS AMBIENTES / SALAS AMBIENTE<br>SLAMBVPSLAMBA / SALAS AMBIENTES / SALAS AMBIENTE<br>SLAMBVPSLAMBA / SALAS AMBIENTES / SALAS AMBIENTE | <ul> <li>Selecionar Tur</li> <li>ENCONTRADAS</li> <li>Horário</li> <li>13:30 - 18:40</li> <li>13:30 - 18:40</li> <li>13:30 - 18:40</li> <li>13:30 - 18:40</li> <li>13:30 - 18:40</li> <li>07:30 - 12:40</li> </ul>    | ma<br>2 (22)<br>Capacidade Mínima Ca<br>0<br>0<br>0              | 50<br>50<br>50<br>50<br>50<br>50       | a Matriculados<br>0<br>0<br>0           | N?o<br>N?o<br>N?o<br>N?o<br>N?o               | 17                                                                               |
| ino Seme<br>ALA AMI<br>019<br>019<br>019<br>019<br>019<br>019 | TURM/<br>Estre Turma<br>BIENTE<br>SLAMBVPSLAMBC / SALAS AMBIENTES / SALAS AMBIENTE<br>SLAMBVPSLAMBB / SALAS AMBIENTES / SALAS AMBIENTE<br>SLAMBNTSLAMBC / SALAS AMBIENTES / SALAS AMBIENTE<br>SLAMBMTSLAMBC / SALAS AMBIENTES / SALAS AMBIENTE | <ul> <li>Selecionar Tur</li> <li>Selecionar Tur</li> <li>Horário</li> <li>13:30 - 18:40</li> <li>13:30 - 18:40</li> <li>13:30 - 18:40</li> <li>13:30 - 18:40</li> <li>07:30 - 12:40</li> <li>07:30 - 12:40</li> </ul> | ma<br>(22)<br>Capacidade Mínima Ca<br>0<br>0<br>0<br>0<br>0<br>0 | 50<br>50<br>50<br>50<br>50<br>50<br>50 | a Matriculados<br>0<br>0<br>0<br>0<br>0 | Possui NEI<br>N?o<br>N?o<br>N?o<br>N?o<br>N?o | I7<br>()<br>()<br>()<br>()<br>()<br>()<br>()<br>()<br>()<br>()<br>()<br>()<br>() |

**Passo 3**: Selecione a turma clicando no botão verde para selecionar a turma. Na próxima tela será mostrado os estudantes matriculados na série/ano, você deve movê-los de acordo com a construção de sua turma.

Na Tela seguinte aparecerão os estudantes que ainda não estão alocados na turma. Para aloca-los, devemos usar selecionar os estudantes e clicar os botões que estão entre as colunas.

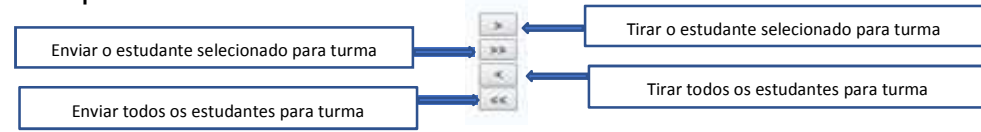

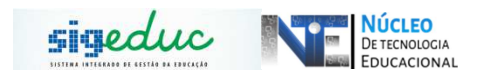

## Tela de estudantes não alocados e turma

| Série: 66 ANO<br>Turma: EFMTEF69A/ MANHĂ<br>Capacidade: 35<br>Enturmados: 32<br>Maynficu                                                                                                    |                                                  |
|----------------------------------------------------------------------------------------------------|--------------------------------------------------|
| Turma: EPMTEF69A/ MANHĂ<br>Capacidade: 33<br>Enturmados: 32<br>MATRÉcu                                                                                                    |                                                  |
| Capacidade: 35<br>Enturmados: 32<br>Marrefeu                                                                                                    |                                                  |
| Enturmados: 32                                                                                                    |                                                  |
| Enturmados: 32<br>Matricu                                                                                                    |                                                  |
| Matrícu                                                                                                    |                                                  |
| · / / 22                                                                                                    | la de Estudantes                                 |
| STUDANTES AINDA NAO ENTURMADOS NA SERIE ( 32 ESTUDANTES )                                                                                                    | ESTUDANTES INSERIDOS NESTA TURMA (O ESTUDANTES ) |
| 19/03/2008 - ALBERTO LEANDRO FARIAS DOS SANTOS<br>49/10/2008 - ALEXIVANEL VICTO REAGA SOUZA<br>29/01/2008 - ANANDA LINA DA SILVA<br>29/01/2008 - ANANDA LINA DA SILVA<br>29/01/2008 - ANANDA LINA DA SILVA<br>20/01/2008 - ANANCA CARVALHO SILVA<br>20/01/2008 - RUNCE CREEREN BAUNO LINA<br>20/01/2008 - RUNCE CREEREN BAUNO LINA<br>20/01/2008 - RUNCE RUBERNY BAUNO LINA<br>20/01/2008 - RUNCE RUBERNY BAUNO LINA<br>20/01/2008 - RUNCE RUBERNY BAUNO LINA<br>20/01/2008 - RUNCE RUBERNY BAUNO LINA<br>20/01/2007 - FELIPE CALE GOMES RODRIGUES<br>20/02/2007 - FELIPE CALE GOMES RODRIGUES<br>20/02/2007 - FELIPE CALE GOMES RODRIGUES<br>20/02/2008 - JUNIOR DA SILVA SAMPAIO<br>20/02/2008 - JUNIOR DA SILVA SAMPAIO<br>20/02/2008 - JUNIOR DA SILVA SAMPAIO<br>20/02/2008 - JUNIOR DA SILVA SAMPAIO<br>20/02/2008 - JUNIOR DA SILVA SAMPAIO<br>20/02/2008 - JUNIOR DA SILVA SAMPAIO<br>20/02/2008 - JUNIOR DA SILVA SAMPAIO<br>20/02/2008 - JUNIOR DA SILVA SAMPAIO<br>20/02/2008 - JUNIOR DA SILVA SAMPAIO<br>20/02/2008 - JUNIOR DA SILVA SAMPAIO<br>20/02/2008 - SAMPAIO SILVA SAMPAIO<br>20/02/2008 - SAMPAIO SILVA SAMPAIO<br>20/02/2008 - SAMPAIO SILVA SAMPAIO<br>20/02/2008 - SAMPAIO SILVA SAMPAIO<br>20/02/2008 - SAMPAIO SILVA SAMPAIO<br>20/02/2008 - SAMPAIO SILVA SAMPAIO<br>20/02/2008 - SAMPAIO SILVA SAMPAIO<br>20/02/2008 - THERAY HERKIR ANORIGUES<br>5/02/02/008 - SAMPAIO SILVA SAMPAIO<br>20/02/2008 - THERAY HERKIR ANORIGUES<br>5/02/02/008 - SAMPAIO SILVA SAMPAIO<br>20/02/2008 - THERAY HERKIR ANORIGUES<br>5/02/02/008 - SAMPAIO SILVA SAMPAIO<br>20/02/2008 - THERAY HERKIR ANORIGUES<br>5/02/02/008 - SAMPAIO SILVA SAMPAIO<br>20/02/2008 - THERAY HERKIR ANORIGUES<br>5/02/02/008 - SAMPAIO SILVA SAMPAIO<br>20/02/2008 - THERAY HERKIR ANORIGUES<br>5/02/02/008 - SAMPAIO SILVA SAMPAIO<br>20/02/2008 - THALOR SAMPAIO SAMPAIO<br>20/02/2008 - THALOR SAMPAIO SAMPAIO<br>20/02/2008 - THALOR SAMPAIO SAMPAIO<br>20/02/2008 - THALOR SAMPAIO SAMPAIO<br>20/02/2008 - THALOR SAMPAIO SAMPAIO<br>20/02/2008 - THALOR SAMPAIO SAMPAIO<br>20/02/2008 - THALOR SAMPAIO SAMPAIO<br>20/02/2008 - THALOR SAMPAIO<br>20/02/2008 - THALOR SAMPAIO<br>20/02/2008 - THALOR SAMPAIO<br>20/02/2008 - THALOR SAMPAI |                                                  |

Tela de estudantes alocados em turma.

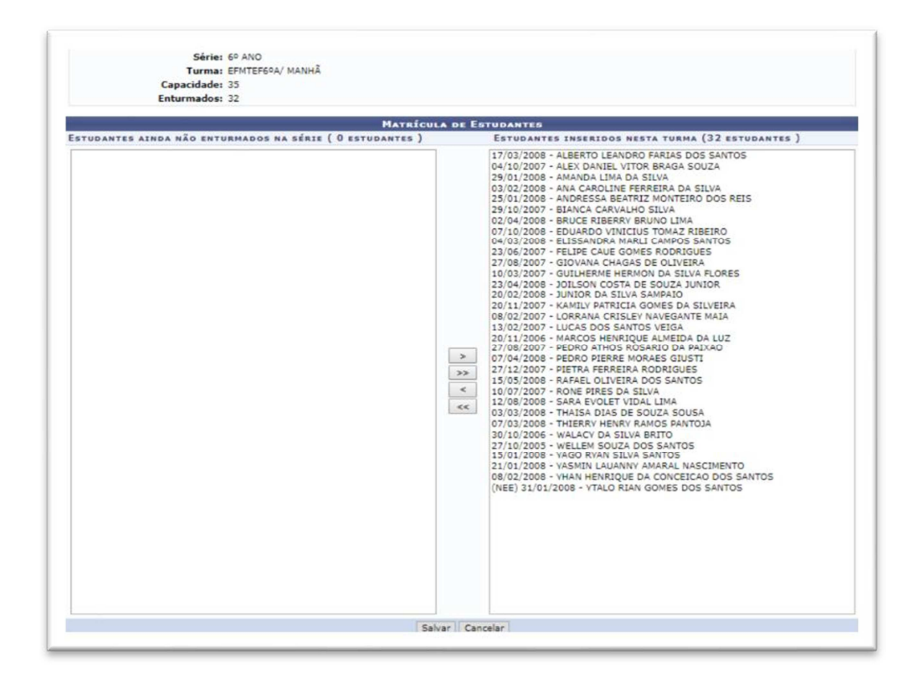

<u>**Passo 4**</u>: Feita a alocação dos estudantes deve-se clicar em 'Salvar' pra concluir o processo.